### 鶴見大学職域接種予約方法マニュアル

1) 会員登録
 2) 予約確定(1回目接種・2回目接種)
 3) キャンセル方法
 4) 予約日程変更方法

# 1) 会員登録

1. 鶴見大学職域接種予約サイトにアクセスし、「合言葉」を入力して「サイトをみる」をクリックします。

※鶴見大学職域接種予約サイトの URL 及び「合言葉」は、別途通知いたします。 学生はポータルシステム、専任教職員及び非常勤職員はグループウェア、非常勤教員は 通知でご確認下さい。

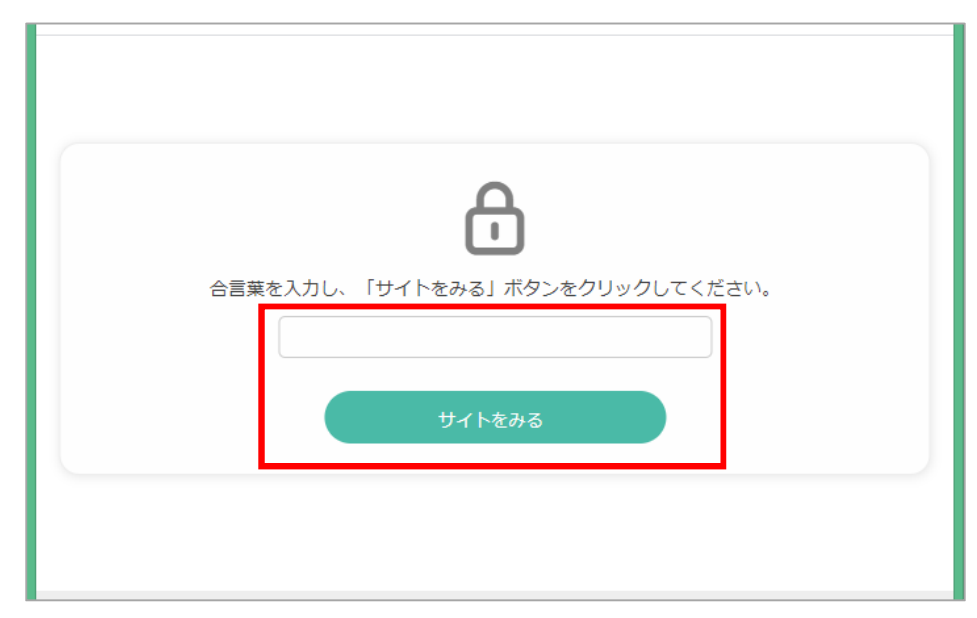

2.「新規会員登録はこちら」をクリックします。

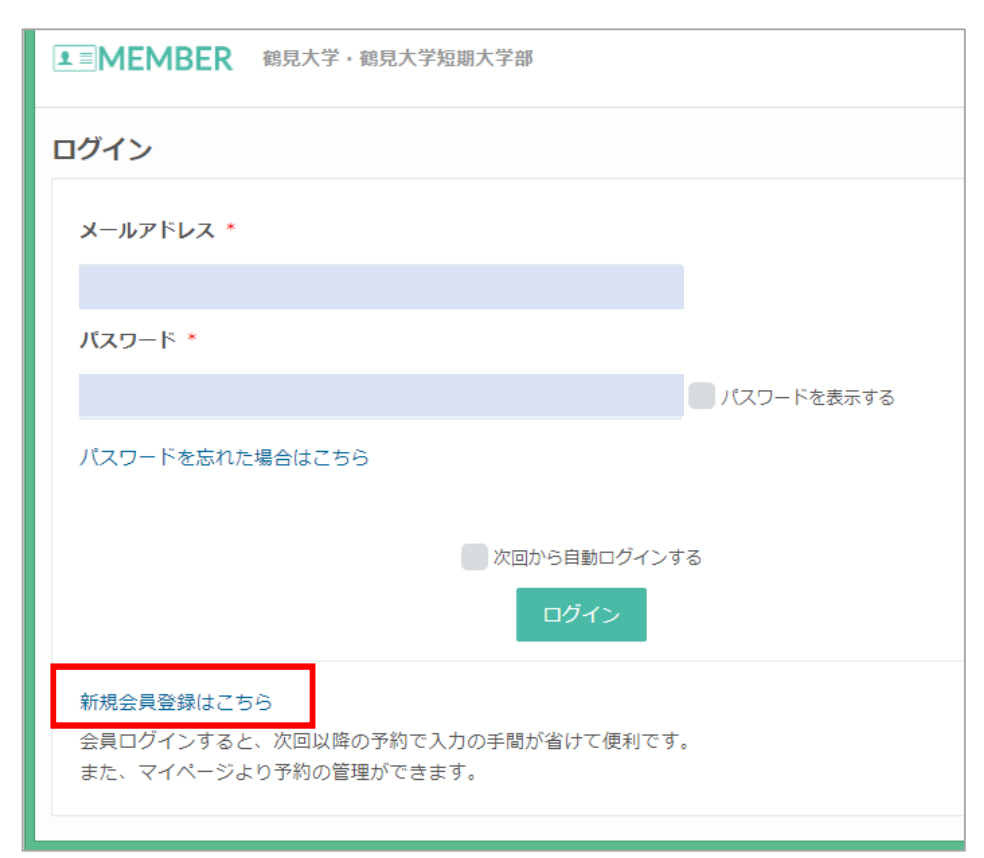

3. メールアドレスを入力し、「仮登録メールを送信する」をクリックします。

| ■■MEMBER 鶴見大学・鶴見大学短期大学部                              |
|------------------------------------------------------|
|                                                      |
| 会員登録                                                 |
| ご利用になるメールアドレスを入力してください。<br>入力したメールアドレス宛に仮登録メールが届きます。 |
| メールアドレス *                                            |
| example@reserva.be                                   |
| 仮登録メールを送信する                                          |
|                                                      |
| © RESERVA                                            |

4. 届いたメールを確認し、メールに記載された URL をクリックします。

| 鶴見大学 新型コロナウイルスワクチン職域接種にお申込みいただき、誠にありが<br>とうございます。                                                                                                    | ^ |
|----------------------------------------------------------------------------------------------------|---|
| 下記URLよりサイトにアクセスの上、引き続き会員情報のご登録をお願いいたします。<br>まだ会員登録の手続きは完了しておりませんので、ご注意ください。                                                                                                    |   |
| URL 記載                                                                                                    |   |
| ※URLの有効期限は、お届けから1時間です。<br>1時間を過ぎた場合はメールアドレスの登録からやり直してください。<br>※URLが2行以上になっていてクリックしてもアクセスできない場合は、<br>URLをコピーしてブラウザのアドレスバーに1行になるように貼り付けてください。<br>。<br>※このメールに心当たりがない方は、本メールを破棄してください。<br>よろしくお願いいたします。 |   |
| 鶴見大学・鶴見大学短期大学部                                                                                                    | ~ |
| (~)                                                                                                    |   |

5. 登録に必要な情報を入力し、「確認する」をクリックしてください。 全て必須になります。間違いのないよう入力してください。

| ▲= MEMBER 鶴見大学                          | • 鶴見大学短期大学部                                                                         |                   |                       |
|-----------------------------------------|-------------------------------------------------------------------------------------|-------------------|-----------------------|
| 会員登録                                    |                                                                                     |                   |                       |
| メールアドレス *                               |                                                                                     |                   |                       |
| メールアドレス(確認) *                           |                                                                                     |                   |                       |
| パスワード *                                 |                                                                                     |                   | ※半角英数字の組合せ(8桁以上15桁以下) |
| パスワード(確認) *                             |                                                                                     |                   | ※半角英数字の組合せ(8桁以上15桁以下) |
| 氏名 *                                    | 姓                                                                                   | 名                 |                       |
| 氏名(力ナ) *                                | セイ                                                                                  | メイ                |                       |
| 電話番号 *                                  |                                                                                     |                   |                       |
| ID(携帯電話番号) *                            |                                                                                     |                   |                       |
| 生年月日 *                                  | 年 ¥年 月¥月 日¥日                                                                        |                   |                       |
| 所属を選択してください。                            | 選択してください 🗸                                                                          |                   |                       |
| ワクチン接種に関して、保護<br>者への説明と確認を行いまし<br>たか。 * | <ul> <li>○ はい ※学生は18歳以上でも、保護者に確認していないま</li> <li>○ 確認不要(18歳以上且つ学生ではありません)</li> </ul> | <b>島合は接種できません</b> |                       |
| 歯科医師の接種に同意します<br>か *                    | ○ はい<br>○ いいえ                                                                       |                   |                       |
| アルコールにアレルギーがあ<br>りますか *                 | ○ はい<br>○ いいえ                                                                       |                   |                       |
|                                         | 戻る                                                                                  | 確認する              |                       |

6. 登録が完了しました。

マイページでは現在の予約状況の確認をすることができ、予約サイトでは新規 の予約をすることができます。【会員登録完了】

| ▲ ■ MEMBER 鶴見大学・鶴見大学短期大学部                                   |
|-------------------------------------------------------------|
| 会員登録完了                                                      |
| この度は、鶴見大学・鶴見大学短期大学部に会員登録いただき、ありがとうございます。<br>の会員登録が完了いたしました。 |
| ご登録内容の確認・変更、または予約確認は「マイページ」からできます。                          |
| 登録完了確認メールを送信いたしましたので、必ずご確認ください。                             |
| マイページへ                                                      |
| 予約サイトに戻る                                                    |
|                                                             |
| © RESERVA                                                   |

# 2)予約確定(1回目接種·2回目接種)

1. 会員登録完了後、登録したメールアドレスに完了メールが届きます。 マイページ URL をクリックしてください。(登録完了画面からの遷移もできます)

| この度は、鶴見大学 新型コロナウイルスワクチン職域接種にご登録いただき、<br>ありがとうございます。<br>様の会員登録が完了いたしました。 |
|-------------------------------------------------------------------------|
| ご登録内容の確認・変更、または予約確認は「マイベージ」からできます。                                      |
| *************************************                                   |
|                                                                         |
|                                                                         |
|                                                                         |
| 【ロジインID】<br>************************************                        |

2. 「予約サイトを見る」をクリックしてください。

| <ul> <li>■ MEMBER 鶴見大学・鶴見大学短期大学部</li> <li>予約履歴</li> <li>お問い合わせ履歴</li> </ul> | ◆ さん                                                                                                    |
|-----------------------------------------------------------------------------|----------------------------------------------------------------------------------------------------|
| 約屈歴一覧       フリーワード検索     予約日     一 検索                                       | ひんのいた。     ひんのいた。     ひんのいた     ひんのいた      ひんのいた       ひんのいた      ひんのいた      ひんのい |

3. 1回目の接種日で、現在予約できる日程が表示されます。 希望の日程をクリックしてください。

※1回目の接種日の予約を確定すると、2回目の接種日は自動的に4週間後の同曜日に確定いたします。両日可能な日程で予約をしてください。時間は任意で設定できます。

| 見大学新型コロナウイ | (*)         | (1) 2021年8月24日~2021年8月30日 |      |             |      |      | (           |  |  |
|------------|-------------|---------------------------|------|-------------|------|------|-------------|--|--|
| スワクチン職域接種  | 8/24        | 8/25                      | 8/26 | 8/27        | 8/28 | 8/29 | 8/30        |  |  |
|            | 火           | *                         | 木    | 金           | ±    | B    | 月           |  |  |
| <u>K-A</u> |             |                           |      |             |      |      | 0           |  |  |
|            | 09:00-09:30 | 13:00-13:30               |      | 09:00-09:30 |      |      | 09:00-09:30 |  |  |
| About Us   | 1回目接種       | 1回目接種                     |      | 1回目接種       |      |      | 1回目接種       |  |  |
| 6知らせ一覧     | 30          | 30                        |      | 30          |      |      | 30          |  |  |
|            |             |                           |      |             |      |      |             |  |  |
|            | 09:30-10:00 | 13:30-14:00               |      | 09:30-10:00 |      |      | 09:30-10:00 |  |  |
|            | 「凹白按裡」      | 四日授健                      |      | 四日按種        |      |      | 1凹白燈裡       |  |  |
|            | 30          | 30                        |      | 30          |      |      | 30          |  |  |
|            | 10:00-10:30 | 14:00-14:30               |      | 10:00-10:30 |      |      | 10:00-10:30 |  |  |
|            | 1回目接種       | 1回目接種                     |      | 1回目接種       |      |      | 1回目接種       |  |  |
|            | 20          | 20                        |      | 20          |      |      | 20          |  |  |
|            | 30          | 30                        |      | 30          |      |      | 30          |  |  |
|            | 10:30-11:00 | 14:30-15:00               |      | 10:30-11:00 |      |      | 10:30-11:00 |  |  |
|            | 1回目接種       | 1回目接種                     |      | 1回目接種       |      |      | 1回目接種       |  |  |
|            | 30          | 30                        |      | 30          |      |      | 30          |  |  |
|            | 11:00-11:30 | 15:00-15:30               |      | 11:00-11:30 |      |      | 11:00-11:30 |  |  |
|            | 1回目接種       | 1回目接種                     |      | 1回目接種       |      |      | 1回目接種       |  |  |
|            | 30          | 30                        |      | 30          |      |      | 30          |  |  |
|            | 11:30-12:00 | 15:30-16:00               |      | 11:30-12:00 |      |      | 11:30-12:00 |  |  |
|            | 1回目接種       | 1回目接種                     |      | 1回目接種       |      |      | 1回目接種       |  |  |
|            | 30          | 30                        |      | 30          |      |      | 30          |  |  |

4. 間違いがなければ、「予約を進める」をクリックしてください。

| 8月24日(火)<br><sup>09:00~09:30</sup>                                                                                                    | ワクチン職項接種(1回目)<br>1回目の接種日の予約を確定すると、2回目の接種日は自動的に4週間後の同曜日に確定いたします。<br>時間は任意で設定できますので、両日可能な日時で予約をしてください。 |
|----------------------------------------------------------------------------------------------------|----------------------------------------------------------------------------------------------------|
| <ul> <li>● 鶴見大学 体育館<br/>神奈川県</li> <li>▼ 230-0063<br/>五大地図を表示</li> <li>● 第二</li> <li>● 第二</li></ul> | 予約に関する注意事項     3       21     3       22     3       30     3                                        |
|                                                                                                    | Ω]                                                                                                   |

5. 登録情報を確認し、変更がなければ「確認する」をクリックしてください。 ワクチン接種に関する事前確認事項(※)は、このページから修正することができます。

| (の) 鶴見大学<br>鶴見大学 新型コロナウイ | 会員情報を変更したい方は、プロフィール編集より変更してください。      |
|--------------------------|---------------------------------------|
| ルスワクチン職域接種               | 氏名                                    |
| 水一人                      | 氏名(力ナ)*                               |
| About Us                 | メールアドレス                               |
| お知らせ一覧                   | 電話番号                                  |
|                          | ID(携帯電話番号)*                           |
|                          | 生年月日*                                 |
| -                        | 所属を選択してください。                          |
|                          | ワクチン接種に関して、保護<br>者への説明と確認を行いまし<br>たか。 |
| *                        | 歯科医師の接種に同意します<br>か <sup>*</sup>       |
|                          | アルコールにアレルギーがあ<br>りますか                 |
|                          |                                       |
|                          |                                       |

6. 再度確認し、間違いがなければ「完了する」をクリックしてください。

|                          | ワクチン職域接種(1回目)                       |
|--------------------------|-------------------------------------|
| 見大字 新型コロナワイ<br>スワクチン職域接種 | 日時 2021年 08月 24日 (火) 09:00~09:30 詳細 |
| д—Д                      | 氏名 <sup>*</sup>                     |
| bout Us                  | 氏名 (力ナ)*                            |
| ら知らせ一覧                   | メールアドレス                             |
|                          | 電話番号*                               |
|                          | ID (携帯電話番号) *                       |
|                          | 生年月日*                               |
|                          | 所属を選択してください。*                       |
|                          | ワクチン接種に関して、保護者<br>への影明と確認を行いました     |
|                          | <i>b</i> ° *                        |
|                          | 歯科医師の接種に同意しますか<br>・                 |
|                          | アルコールにアレルギーがあり<br>ますか*              |
|                          |                                     |
|                          | プライバシーポリシーに同意して                     |

7. 予約が完了しました。【1回目接種予約確定】 引き続き、「2回目接種を予約する」をクリックしてください。

| <ul> <li>(調見大学)</li> <li>(調見大学)</li> <li>(新型コロナウイ)</li> <li>(ホーム)</li> </ul> | <b>予約完了</b><br>ご予約いただき、誠にありがとうございます。<br>ご予約が完了いたしました。<br>予約完了の確認メールを送信いたしましたので、必ず予約内容をご確認ください。 |
|------------------------------------------------------------------------------|------------------------------------------------------------------------------------------------|
| About Us<br>お知らせ一覧                                                           | 2回目接種を予約する                                                                                     |
|                                                                              | 予約情報                                                                                           |

8. 2回目の接種日で、現在予約できる日程が表示されます。 希望の時間をクリックしてください。

※1回目の接種日の予約を確定すると、2回目の接種日は自動的に4週間後の同曜日に確定します。時間は任意で設定できます。

|                            | 0           |             |       |               |           |      | (           |
|----------------------------|-------------|-------------|-------|---------------|-----------|------|-------------|
| 時見大学 新空コロテリイ<br>ルスワクチン職域接種 | (e)         |             | 2021年 | 9月21日~2021至   | ≢9月27日    |      | 0           |
|                            | 9/21<br>火   | 9/22<br>水   | 9/23  | 9/24<br>金     | 9/25<br>± | 9/26 | 9/27<br>月   |
| ホーム                        |             |             |       |               |           |      | -           |
| About Us                   | 09:00-09:30 | 13:00-13:30 |       | 09:00-09:30   |           |      | 09:00-09:30 |
| About 05                   | 2凹日接種       | 20年1月1日1日   |       | 2 Hilling Tel |           |      | 21:11年137年  |
| お知らせ一見                     | 30          |             |       |               |           |      | <u> </u>    |
|                            | 09:30-10:00 | 13:30-14:00 |       | 09:30-10:00   |           |      | 09.30-10:00 |
|                            | 2回目接種       | 2回用4份值      |       | 2回目標種         |           |      | 2121日18月1日  |
|                            | 30          |             |       |               |           |      |             |
|                            | 10:00-10:30 | 14:00-14:30 |       | 10:00-10:30   |           |      | 10:00-10:30 |
|                            | 2回目接種       | 2001ERA     |       | 2回曲底框         |           |      | 200101048   |
|                            | 30          |             |       |               |           |      |             |
|                            | 10:30-11:00 | 14:30-15:00 |       | 10:30-11:00   |           |      | 10:30-11:00 |
|                            | 2回目接種       | 2回日時間       |       | 2回目接接         |           |      | 2回日期初       |
|                            | 30          |             |       |               |           |      |             |
|                            | 11:00-11:30 | 15:00-15:30 |       | 11:00-11:30   |           |      | 11:00-11:30 |
|                            | 2回目接種       | 201111107   |       |               |           |      | 2回回接種       |
|                            | 30          |             |       |               |           |      |             |
|                            | 11:30-12:00 | 15:30-16:00 |       | 11:30-12:00   |           |      | 11:30-12:00 |
|                            | 2回目接種       | 20010100    |       | 20001010      |           |      | 2四间按理       |
|                            | 30          |             |       |               |           |      |             |
|                            | 13:30-14:00 |             |       | 10/20/06/00   |           |      | 4           |
|                            | 2回目接種       |             |       | 20101010      |           |      | 2回自续到       |

9. 間違いがなければ、「予約を進める」をクリックしてください。

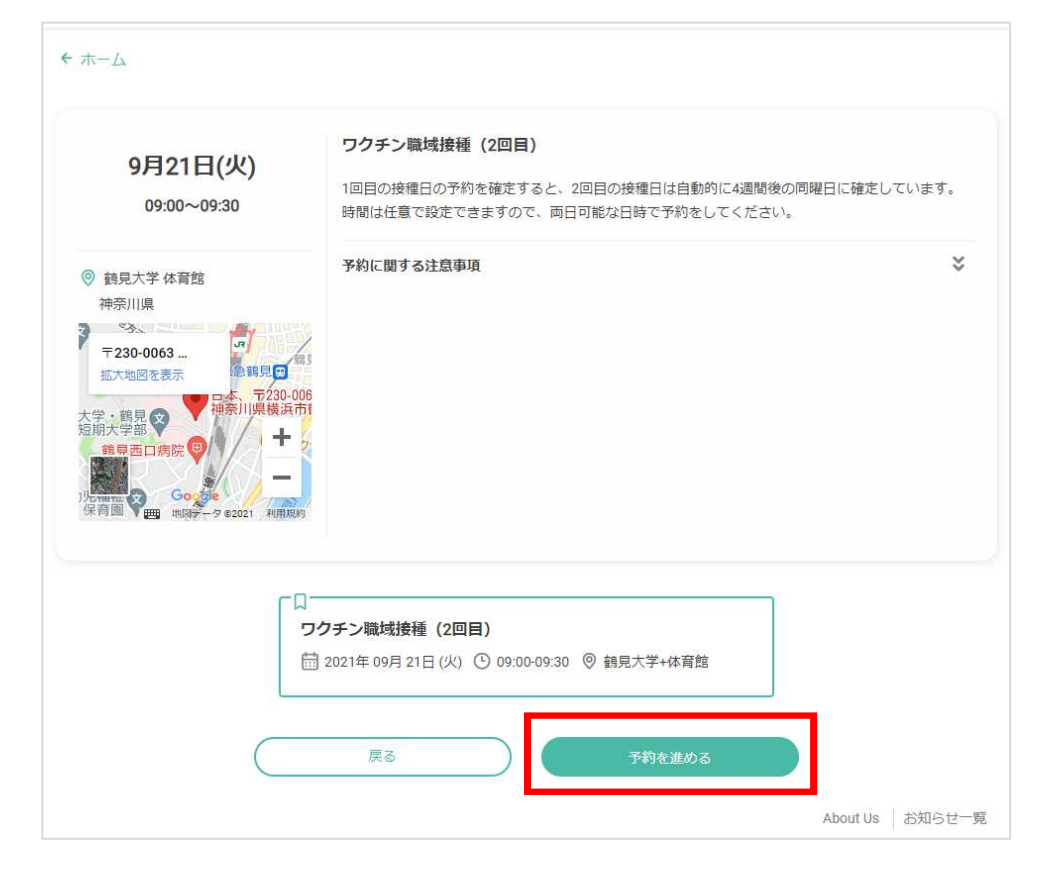

10. 登録情報を確認し、変更がなければ「確認する」をクリックしてください。 ワクチン接種に関する事前確認事項(※)は、このページから修正することができます。

| 見大学 新型コロナウイ<br>・スワクチン職域接種 | 氏名 *                                               |
|---------------------------|----------------------------------------------------|
| 木一人                       | 氏名 (力ナ)*                                           |
|                           | メールアドレス                                            |
| About Us<br>お知らせ一覧        | 電話番号                                               |
|                           | ID (携帯電話番号)*                                       |
|                           | 生年月日。                                              |
|                           | 所屬を選択してください。                                       |
|                           | ワクチン接種に関して、保護<br>暫への説明と確認を行いまし<br>たか。 <sup>*</sup> |
| *                         | 歯科医師の接種に同意します<br>か <sup>*</sup>                    |
|                           | アルコールにアレルギーがあ<br>りますか*                             |
|                           |                                                    |

11. 再度確認し、間違いがなければ「完了する」をクリックしてください。

| 見大学 新型コロナウイ | ワクチン職域接種(1回目)                        |  |  |
|-------------|--------------------------------------|--|--|
| スワクチン職域接種   | 日時 2021年08月24日(火) 09:00~09:30 (詳細)   |  |  |
| <u>л</u> —Д | 氏名*                                  |  |  |
| bout Us     | 氏名 (カナ) *                            |  |  |
| 知らせ一覧       | メールアドレス                              |  |  |
|             | 電話發行*                                |  |  |
|             | ID (携帯電話番号)*                         |  |  |
|             | 生年月日*                                |  |  |
|             | 所属を選択してください。*                        |  |  |
|             | ワクチン接種に関して、保護者                       |  |  |
|             | ************************************ |  |  |
|             | 歯科医師の接種に同意しますか                       |  |  |
|             | アルコールにアレルギーがあり                       |  |  |
|             | ますか*                                 |  |  |
|             |                                      |  |  |
|             | ブライバシーボリシーに同意して                      |  |  |

12. 予約が完了しました。【2回目接種予約確定】 登録したメールアドレスに予約確定メールが届きますので、御確認ください。

| 👸 鐵見大学 .                  | 予約完了                                                   |  |
|---------------------------|--------------------------------------------------------|--|
| 見大学 新型コロナウイ<br>ノフワクチン職域接種 | ご予約いただき、誠にありがとうございます。                                  |  |
| ホーム                       | ご予約が完了いたしました。<br>予約完了の確認メールを送信いたしましたので、必ず予約内容をご確認ください。 |  |
| About Us                  |                                                        |  |
| お知らせ一覧                    | 予約情報                                                   |  |
|                           |                                                        |  |

#### 3) キャンセル方法 (マイページからのキャンセル)

予約日の前日の同時刻までは、マイページからキャンセルが可能です。 当日キャンセルは、電話で承ります。無断キャンセルは絶対にしないでください。 当日キャンセルの連絡先電話番号は、ホームページでご確認ください。

1. 予約確定メールから、「予約確定及びキャンセル」の URL をクリックします。 または、登録完了メールの「マイページ URL」をクリックします。

| ご予約ありがとうございます。<br>以下の内容でご予約が確定しました。                                                                                             |   |
|----------------------------------------------------------------------------------------------------|---|
| <br>■予約番号<br>jrOZFPQg9                                                                                                    |   |
| ■予約日時<br>09月21日(火) 09:00~09:30                                                                                                  |   |
| ■予約メニュー<br>ワクチン職域接種(2回目)                                                                                                    |   |
| ■予約確認及びキャンセル                                                                                                    |   |
| 1日前までにWEBにてキャンセルできます。                                                                                                    |   |
| ■開催場所                                                                                                    |   |
| 鶴見大学体育館1階<br>神奈川県横浜市鶴見区鶴見2丁目1番3号                                                                                                |   |
| <pre>https://www.tsurumi-u.ac.jp/uploaded/attachment/2658.pdf https://www.tsurumi-u.ac.jp/site/about/accessmap-index.html</pre> | ~ |
| (~)                                                                                                    |   |

- 2. マイページが開き、現在の予約状況の確認ができます。 キャンセルしたい日程の「キャンセル」をクリックします。
- ※1回目接種日程をキャンセル→1回目・2回目の予約が同時キャンセルされます。 その後、予約サイトから1回目と2回目の予約ができるようになります。
- ※2回目接種日程をキャンセル→2回目の予約のみキャンセルされます。 その後、予約サイトから2回目接種日の時間のみが変更できるようになります。 (1回目と2回目はセット日程のため、2回目接種日のみの変更はできません)

| 約局歴<br>お問い合わせ履歴                                                                                                    |  |
|----------------------------------------------------------------------------------------------------|--|
| フリーワード検索       予約日       一 予約日       検索         2021/09/21       09:00~09:30       ●       ●       ●       ●       ●       ●       ●       ●       ●       ●       ●       ●       ●       ●       ●       ●       ●       ●       ●       ●       ●       ●       ●       ●       ●       ●       ●       ●       ●       ●       ●       ●       ●       ●       ●       ●       ●       ●       ●       ●       ●       ●       ●       ●       ●       ●       ●       ●       ●       ●       ●       ●       ●       ●       ●       ●       ●       ●       ●       ●       ●       ●       ●       ●       ●       ●       ●       ●       ●       ●       ●       ●       ●       ●       ●       ●       ●       ●       ●       ●       ●       ●       ●       ●       ●       ●       ●       ●       ●       ●       ●       ●       ●       ●       ●       ●       ●       ●       ●       ●       ●       ●       ●       ●       ●       ●       ●       ●       ●       ● |  |

3. キャンセルが確定し、登録したメールアドレスに「キャンセル確定メール」が 届きます。【キャンセル確定】

#### 4)予約日程変更方法

予約日程変更とは、「キャンセルをして再度予約をする」ことになります。

「3)キャンセル方法」の通りにキャンセルを確定し、「2)予約確定(1回目接種・ 2回目接種)」の通りに予約を確定してください。

以上